## Comment syntoniser les chaînes sur mon téléviseur Samsung ?

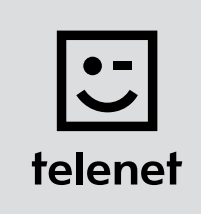

## Avant tout

- Sur votre téléviseur, certaines étapes peuvent se présenter **différemment** que **ci-dessous**.
- N'installez votre module CI+ qu'après avoir syntonisé les chaînes sur votre téléviseur !
- Votre téléviseur doit être réglé en mode TV et pas HDMI.
  Pour vérifier, appuyez sur la touche Source de la télécommande.
- Vous devez saisir un **code PIN**, mais vous l'avez **oublié** ? Essayez le **code PIN standard** : 0000, 1111 ou 1234.

## Syntonisez les chaînes

- 1. Appuyez sur la touche Menu de votre télécommande.
- Accédez à Canal puis appuyez sur la touche OK de la télécommande. Sous Antenne, vous devez choisir l'option Câble.
- **3.** Accédez à **Recherche automatique** puis appuyez **deux fois sur la touche OK** de la télécommande.
  - Réglez l'écran Recherche automatique sur Câble (vertical) et Numérique (horizontal).
  - Appuyez ensuite sur la touche **OK** de la télécommande.
- 4. Entrez les valeurs suivantes...
  - Mode de recherche : Rapide
  - Réseau : Manuel
  - ID réseau : le code de votre région (22 pour la Flandre et 12 pour Bruxelles)
- **5.** Appuyez sur la touche **OK** de la télécommande.
- 6. Comme Fréquence, entrez la valeur 322000 puis appuyez sur la touche OK de la télécommande.
- Pour Modulation, choisissez la valeur 256QAM et, pour Taux de symbole, la valeur 6875.
  Choisissez ensuite Rechercher (ou Suivant, en fonction du type de téléviseur), puis appuyez sur la touche OK de la télécommande.
- 8. Votre téléviseur lance la syntonisation des chaînes.

Poursuivez avec les étapes 4, 5 et 6 du manuel de 'TV avec une carte'.